## คู่มือการลงทะเบียนภาคเรียนที่ 2 ปีการศึกษา 2567

- 1. เข้าระบบ ศธ.02 ออนไลน์ (std2018.vec.go.th)
- 2. เลือก"กลุ่มนักเรียนนักศึกษา/ผู้ปกครอง"

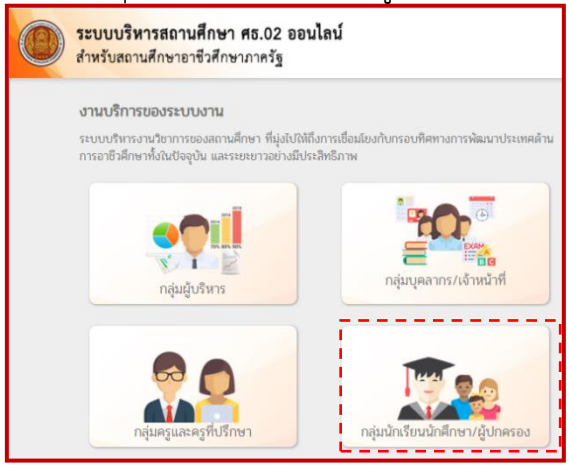

3. กรอก เลขประจำตัวนักศึกษา เลขประจำตัวประชาชน และ เลือกวิทยาลัยอาชีวศึกษา

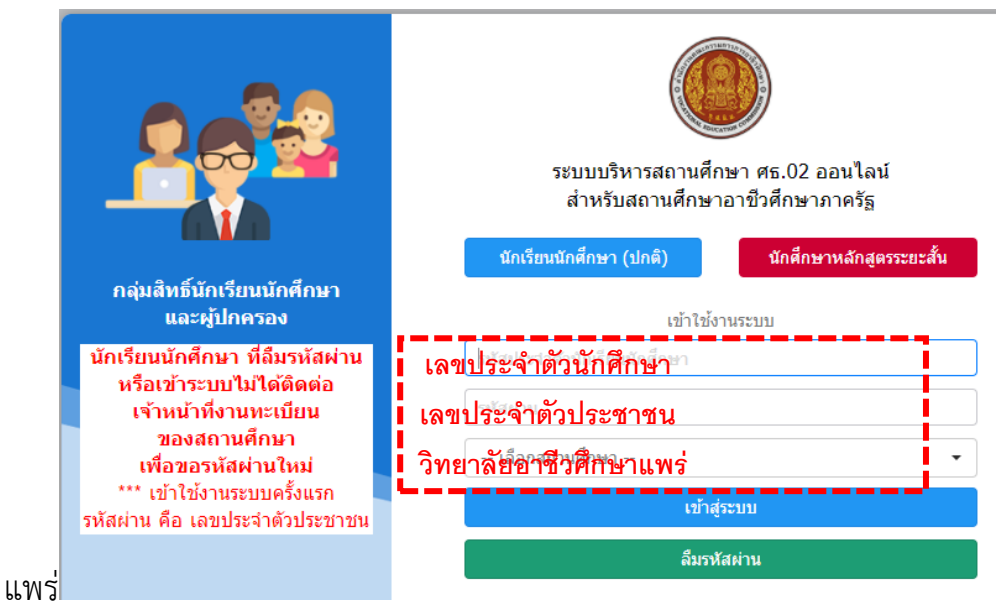

4. เมื่อเข้าสู่ระบบ เลือก "บริการนักเรียน online"

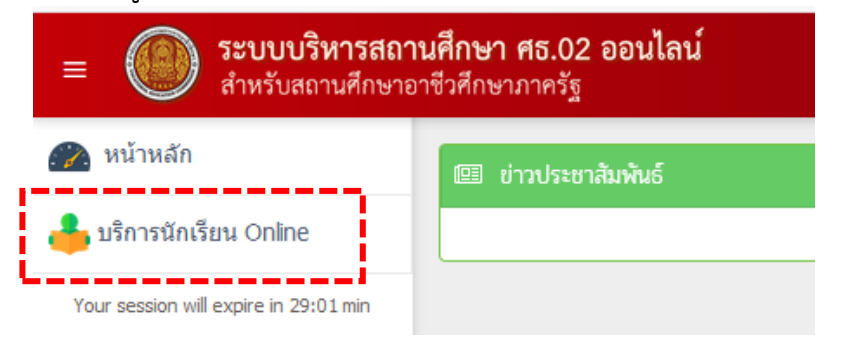

5. เลือก"ข้อมูลการเงิน"

| Q ตรวจสอบข้อมูล                           |                                     |                            |               |
|-------------------------------------------|-------------------------------------|----------------------------|---------------|
| 📼 ตารางเรียน                              | 🧭 หัวข้อ/รายการสอน (Course Outline) | 📋 ผลการเรียน               | 📕 แผนการเรียน |
| 🎪 รายชื่อนักเรียนนักศึกษาที่อยู่ชั้นเดียว | 🚘 ข้อมูลการเงิน                     | 🚺 รายวิชาที่ไม่ผ่านทั้งหมด |               |
| ď                                         |                                     |                            |               |

- 6. เลือก <sub>พิมพ</sub>เบแจ่งหน้
- 7. การชำระเงิน สามารถชำระได้ 3 ช่องทาง
  - 7.1 **ชำระผ่านเคาท์เตอร์ธนาคารกรุงไทยทุกสาขา** โดยพิมพ์บัตรลงกะออบและไปชำระ ที่ธนาคารกรุงไทยได้ทุกสาขา
  - 7.2 **ชำระผ่านแอปพลิเคชัน ทุกธนาคาร** โดยสแกนบาร์โค้ด หรือ สแกนคิวอาร์โค้ด จากบัตร ลงทะเบียน

|                                                                                                    |                                           |                                                                                 | ส่วนที่ 2 ธนา                                                                                                 | าคาร |  |
|----------------------------------------------------------------------------------------------------|-------------------------------------------|---------------------------------------------------------------------------------|----------------------------------------------------------------------------------------------------|------|--|
| ใบแจ้งการชำระเงินผ่านธนาคาร (PAY-IN SLIP)                                                                                     |                                           | 1                                                                               | ใบแจ้งการชำระเงิน                                                                                             |      |  |
| วิทยาลัยอาชีวศึกษาแพร่                                                                                                    |                                           |                                                                                 | (พิมพ์ครั้งที่ 1 )                                                                                            |      |  |
| ธนาคารกรงไทย Comp Code : 8017                                                                                                 |                                           | ภาค/ปีการ โ                                                                     | ภาค/ปีการ                                                                                                    |      |  |
| จ<br>สาขาที่รับฝาก<br>กำหนดข้าระเงินภายในวันที่ 1 พฤษภา<br>-ข้าระได้ทุกสาขาทั่วประเทศ<br>-รับข้าระภายในวันที่ที่กำหนดเท่านั้น |                                           | ชื่อ-ชื่อสกุล<br>REF.1NO/ รหัสประจำตัว<br>REF.2NO/ เลชที่ไบแจ้งหนี้<br>หมายเหตุ | ชื่อ-ชื่อสกุล<br>REF.1NO/ รหัสประจำตัว 66202010003<br>REF.2NO/ เลขที่ใบแจ้งหนี้ 67154016201010001<br>หมายเหตุ |      |  |
| จำน <u>า จึงเรื่อ</u> รักการ หนึ่                                                                                             | •พันสามสิบบาทถ้วน                         | จำนวนเงินเป็นตัวเลข                                                             | 1,030.00                                                                                                    | บาท  |  |
| รู้ทีมท์ คลับเพรร โจเคิจ                                                                                                    | วันที่พิณท์รายงาน 22 เมษายน 2567 20:58 น. |                                                                                 | ว้าที่ธนาคารผู้วับเงิน                                                                                        |      |  |

- 7.3 **ชำระผ่านตู้ ATM ของธนาคารกรุงไทย** โดยสแกนบาร์โค้ด หรือ เลือกจ่ายบิล แล้วกรอก REF.1 และ REF.2 จากบัตรลงทะเบียน (บัญชีรับ วิทยาลัยอาชีวศึกษาแพร่ (8017))
- 8. เมื่อชำระค่าลงทะเบียนเรียนแล้ว ให้ส่งหลักฐานการชำระเงินให้ครูที่ปรึกษาทางกลุ่มไลน์